## Guía de Inicio Rápido

## Para Aprobar Turnos

Después de que los PCA registren sus horas de entrada y salida en la EVV Mobile App, los consumidores revisarán los turnos en el Portal EVV.

Los turnos pueden aprobarse en cualquier momento antes de que finalice el Período de Pago.

## Paso 1: Buscar el turno que desea aprobar

La visualización de la página de hoja de tiempo comienza en el período de pago actual. Si necesita ver un período diferente, puede encontrar la hoja de tiempo que desee siguiendo las instrucciones que se indican a continuación:

1. Haga clic en las fechas en el recuadro del Período de Pago para ver un calendario y buscar el período que desee.

| Hola. Antonio Garcia    | Período de | Pago                    |   |
|-------------------------|------------|-------------------------|---|
|                         | <          | 12/17/2023 - 12/31/2023 | > |
| Hojas de Horarios       |            | _                       |   |
| Período de Pago         |            |                         |   |
| 12/17/2023 - 12/31/2023 | >          | A 2 Períodos de         |   |

2. Cuando aparezca el calendario, seleccione la fecha del Período de Pago que busca.

| < Dec 2023 |                                       |                       |           |           |         |          | Jan 2024             |                           |                     |                       |                   |     | >  |     |
|------------|---------------------------------------|-----------------------|-----------|-----------|---------|----------|----------------------|---------------------------|---------------------|-----------------------|-------------------|-----|----|-----|
| s          | м                                     | T                     | w         | T         | F       | s        |                      | s                         | м                   | Ţ                     | w                 | I   | F  | s   |
|            |                                       |                       |           |           | 1       | 2        |                      |                           | 1                   | 2                     | 3                 | 4   | 5  | 6   |
| з          | 4                                     | 5                     | 6         | 7         | 8       | 9        |                      | 7                         | 8                   | 9                     | 10                | 11  | 12 | 13  |
| 10         | 11                                    | 12                    | 13        | 14        | 15      | 16       |                      | 14                        |                     | 16                    | 17                |     |    |     |
| 17         | 18                                    | 19                    | 20        | 21        | 22      | 23       |                      |                           |                     |                       |                   |     |    |     |
| 24         | 25                                    | 26                    | 27        | 28        | 29      | 30       |                      |                           |                     |                       |                   |     |    |     |
| <u>31</u>  |                                       |                       |           |           |         |          |                      |                           |                     |                       |                   |     |    |     |
| Leyend     | a: <mark>Fe</mark> Fe<br>incomp<br>Ho | cha de<br>bleta<br>by | inicio de | e la hoja | de tien | npo sele | Feci<br>ccio<br>Peri | ha de i<br>nado<br>íodo d | inicio de<br>e pago | el períor<br>seleccio | do de pi<br>inado | ago | He | sha |

1

**Nota:** La "Levenda" en la parte inferior del recuadro le indica qué significa cada fecha coloreada.

- 3. Haga clic en el botón Hecho en la parte inferior del calendario.
- 4. Para avanzar más rápido, haga clic en las flechas izquierda o derecha para navegar por los períodos de pago. Nota: Esta opción se limita a dos períodos de pago.
- 4. Haga clic en el icono Editar 🗹 en la columna Acción.
- 5. Entonces podrá ver los días correspondientes al Período de Pago seleccionado.

Si necesita ayuda detallada, visite TempusUnlimited.org/EVV-support y consulte la Guía de Inicio Rápido para "Ver una Hoja de Tiempo".

2

Puede aprobar un turno individual haciendo clic en el botón Aprobar situado junto al turno. O puede hacer clic en el botón Aprobar todos los turnos en la parte superior derecha para aprobar todos los turnos de la hoja de tiempo.

|                                                                           | <b>ΕΙ</b> ΌΝ)                               | Consumidor Inscripción<br>mass_health - ffs                  | ID de Hoja de Hoj<br>15216036 | aregar Turpo            |     |  |
|---------------------------------------------------------------------------|---------------------------------------------|--------------------------------------------------------------|-------------------------------|-------------------------|-----|--|
|                                                                           | ión del turno                               | Hora diaria aprobada                                         | Estatus de Turno              | Accion                  |     |  |
|                                                                           | n                                           | 8h 00m                                                       | ✓ Aprobar Denegar             | -                       |     |  |
|                                                                           | 1                                           | 8h 00m                                                       | ✓ Aprobar Denegar             |                         |     |  |
|                                                                           | 'n                                          | 0h 00m                                                       | Aprobar V Denegar             | D                       |     |  |
|                                                                           | im                                          | 0h 00m                                                       | Aprobar Denegar               | -                       |     |  |
| ota para los P(<br>eban aprobarse<br>na burbuja de e<br>cción en la vista | CA: Los<br>o deneg<br>stado ar<br>a del por | turnos que a<br>garse tendrá<br>narilla Neces<br>tal de PCA. | aún<br>n Ne<br>sito Ne        | <mark>cesito acc</mark> | ión |  |

Ahora ya sabe cómo aprobar turnos usando el Portal EVV. Si necesita ayuda para entregar una hoja de tiempo, consulte la Guía de Inicio Rápido sobre cómo "Entregar una Hoja de Tiempo" en <u>TempusUnlimited.org/EVV-support</u>.